# GoodWe Wi-Fi

Handleiding instellen van Wi-Fi op een GoodWe omvormer

## Stap 1

Open de wifi instellingen op uw telefoon, tablet of laptop. Verbind met het Wi-Fi netwerk "Solar-WiFi". Als u gevraagd wordt om een wachtwoord kunt u "12345678" gebruiken.

| Instellingen                                  | Wifi       |                    |
|-----------------------------------------------|------------|--------------------|
|                                               | Wifi       |                    |
| Smith Solar B.V.                              | NETWERKEN  |                    |
| Apple ID, iCloud, 'Media e                    | Solar-WiFi | ₽ <del>?</del> (i) |
| Vliegtuigmodus Vliegtuigmodus Geen verbinding |            |                    |
| Bluetooth Aan                                 |            |                    |
| (1) Mobiele data                              |            |                    |
| Persoonlijke hotspot Uit                      | Ander      |                    |

## Stap 2

Open de internet browser op je apparaat en typ in de adresbalk 10.10.100.253

| 14:52 | Ma 5 jul. |      |              |       |  |          | all     | 4G 👁 9 | 98% 🔲 |
|-------|-----------|------|--------------|-------|--|----------|---------|--------|-------|
| <     | >         |      | 10.10.10     | 0.253 |  | 8        | Û       | +      | G     |
|       |           | Best | e resultaat  |       |  |          |         |        |       |
|       |           | 10.1 | 10.100.253   |       |  |          |         |        |       |
|       |           | Zoek | k met Google |       |  |          |         |        |       |
|       |           | Q    | 10.10.100.2  | 53    |  |          |         |        |       |
|       |           | Op d | leze pagina  |       |  |          |         |        |       |
|       |           | 10.  | .10.100.253  |       |  | Niets ge | evonden |        |       |
|       |           |      |              |       |  |          |         |        |       |

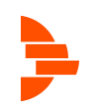

### Stap 3

U komt op een inlogscherm, voer admin in als beide gebruikersnaam en wachtwoord.

Gebruikersnaam: admin

#### Wachtwoord: admin

| < | > | Ш | АА         | Log in op website        | 9            | ×  | Û | + | G |
|---|---|---|------------|--------------------------|--------------|----|---|---|---|
|   |   |   |            |                          |              |    |   |   |   |
|   |   |   |            |                          |              |    |   |   |   |
|   |   |   |            |                          |              |    |   |   |   |
|   |   |   |            |                          |              |    |   |   |   |
|   |   |   | _          | _                        |              |    |   |   |   |
|   |   |   | Log in bij | 10.10.100.253            |              |    |   |   |   |
|   |   |   | Je wacht   | woord wordt onversleutel | d verstuurd. |    |   |   |   |
|   |   |   | admin      |                          |              |    |   |   |   |
|   |   |   | •••••      |                          |              |    |   |   |   |
|   |   |   |            | A                        | nnuleer Log  | in |   |   |   |
|   |   |   |            |                          |              |    |   |   |   |

### Stap 4

De volgende pagina verschijnt. Klik op "Start Setup".

| Advanced   |                                      |      |
|------------|--------------------------------------|------|
| aranooa    | Firmware version 4.02.11.G04.        | 03   |
| Management | Wireless AP mode Enab                | ole  |
| -          | SSID Solar-W                         | /iFi |
|            | IP address 10.10.100.2               | 54   |
|            | MAC address AC:CF:23:19:29:          | B8   |
|            | Wireless STA mode Enab               | ole  |
|            | Router SSID WiFi_Burn                | -in  |
|            | Signal Quality 0                     | )%   |
|            | IP address 0.0.0                     | ).0  |
|            | MAC address AC:CF:23:19:29:          | B9   |
|            | Remote server information C Unpingat | ble  |
|            | Start Setu                           | р    |

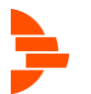

### Stap 5

In de lijst die tevoorschijn komt, selecteer het Wi-Fi netwerk waarmee u de omvormer wilt verbinden. Als deze er niet tussen staat, klik dan op "Refresh".

Let op de RSSI kolom, dit is de signaal sterkte. Zorg dat hier een nummer hoger dan 15% staat. Als u uw netwerk niet kan vinden of als hier een te laag nummer staat, is de Wi-Fi verbinding niet sterk genoeg. U kunt eventueel een Wi-Fi repeater toepassen.

Wizard Please select your current wireless network: Advanced Site Survey Management RSSI Channel Encryption Encryption algorithm method SSID EASYCOLOR 2315931076% 1 NONE OPEN natec-debrand 100%2 AES WPA2PSK O DP 86% 11 AES WPA2PSK Refresh Back Next \*Note: When RSSI of the selected WiFi network is lower than 15%, the connection may be unstable, please select other available network or shorten the distance between the device and router. 1 2 3 4

Als u een netwerk heeft geselecteerd klikt u op "Next".

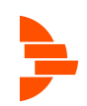

### Stap 6

In het volgende scherm kunt u het wachtwoord van uw Wi-Fi netwerk in vullen bij "Password".

Mogelijk moet u "Encryption method" op "WPA2PSK" zetten.

Als u het wachtwoord heeft ingevuld klikt u op "Next".

|            | Add Wheless network manue                     | iny.           |  |  |
|------------|-----------------------------------------------|----------------|--|--|
| Advanced   | Network name (SSID)<br>(Note: case sensitive) | natec-debrand  |  |  |
| Management | Encryption method                             | WPA2PSK •      |  |  |
|            | Encryption algorithm                          | AES •          |  |  |
|            | Please enter the wireless net                 | work password: |  |  |
|            | Password (8-64 bytes)                         |                |  |  |
|            | (Note: case sensitive)                        | Show Password  |  |  |
|            |                                               | Back Next      |  |  |
|            |                                               |                |  |  |
|            | 1 2                                           | 3 4            |  |  |

## Stap 7

Klik in het volgende scherm op "OK" om de instellingen toe te passen. De omvormer zal herstarten om de Wi-Fi verbinding toe te passen.

| Wizard     | Setting complete!                                                                  |
|------------|------------------------------------------------------------------------------------|
| Advanced   |                                                                                    |
| Management |                                                                                    |
|            | Click OK, the settings will take effect and the system will restart immediately.   |
|            | If you leave this interface without clicking OK, the settings will be ineffective. |
|            |                                                                                    |
|            |                                                                                    |
|            | Back OK                                                                            |
|            | 1 2 3 4                                                                            |

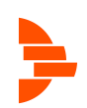